## Steps to viewing authorizations

- 1. Log into your member portal.
- 2. Enter in the time frame that you are looking for (ie. If I wanted to look at authorizations from the last month, I would enter 2/1/2020-3/1/2020).
- 3. Select search.

## Authorizations

| To see the status of a pending authorization or view details about an author | rization that has already been processed, enter sea |
|------------------------------------------------------------------------------|-----------------------------------------------------|
| ilters and click Search.                                                     |                                                     |
| indicates required fields                                                    |                                                     |
| Member *                                                                     |                                                     |
| WINFRED ALAWAR                                                               |                                                     |
| Anticipated Date of Service                                                  |                                                     |
| From Date *                                                                  |                                                     |
| 01/01/2019                                                                   |                                                     |
| fo Date *                                                                    |                                                     |
| 12/31/2019                                                                   |                                                     |

4. Below the search bar, you should see the total number of authorizations that have been submitted in the selected time frame with the ability to view each individual authorization.

| Search               |                    |                       |                       |            |        |
|----------------------|--------------------|-----------------------|-----------------------|------------|--------|
| Authorizations Total | : 1                |                       |                       |            |        |
| Auth Number *        | Anticipated DOS \$ | Physician/Facility \$ | Determination Date \$ | Status 🕈   |        |
| A0190219000001       | 02/01/2019         | Barry Aab             | 02/01/2019            | Determined | View C |

5. When you select to view your individual authorization, you will be able to see all information related to the specific authorization. This includes the current status (approved, denied, voided, pending).

| Authorization                                                                                               | A01904                        | 103P00002 (                                                                    | Procedu                                                                                                    | re authoriz                                                 | zation)           |                                                                                                    |                                       |   |        |
|----------------------------------------------------------------------------------------------------|-------------------------------|--------------------------------------------------------------------------------|----------------------------------------------------------------------------------------------------|-------------------------------------------------------------|-------------------|----------------------------------------------------------------------------------------------------|---------------------------------------|---|--------|
| Date of Service: 04/01/2018<br>Date Received: 4/3/2019 12:0<br>Date Entered: 04/03/2019<br>Expiration Date: | O AM                          |                                                                                |                                                                                                    | Author                                                      | ization Status: I | Determi                                                                                                    | ned                                   |   |        |
| Patient Information<br>Pob Coe<br>311 Sunny Road<br>Milwaukee, Wi 53211<br>Subscriber ID: 123456977         |                               | Provid<br>Jane QF<br>Clinic 14<br>267 Appi<br>Milwauko<br>Payee N<br>Referring | Provider Information<br>Jane Qf (1730249681)<br>Clinic 145<br>267 Apple Rd<br>Milwaukee, Wi 53211<br>Payee Name: Billing 145<br>Referring Provider: |                                                             |                   | Authorization Information<br>Dental<br>WB Dental 1<br>Benefit Level: In Network<br>Referral Number:<br>Client Auth ID: |                                       |   |        |
| Service(s) Detail                                                                                           |                               |                                                                                |                                                                                                    |                                                             |                   |                                                                                                    |                                       |   |        |
| <u> D2140 - Amalgam - O</u>                                                                                 | ne Surface,                   | , Primary Or Perma                                                             | anent (1 UA                                                                                                    | UR, L)                                                      |                   |                                                                                                    |                                       |   |        |
| Quantity<br>Service Date From<br>Determination Date<br>Clinical Explanation:                                | 1<br>04/01/2018<br>04/03/2019 | Quantity Denied<br>Service Date To<br>Determination Status                     | 0<br>04/01/2018<br>Approved                                                                                                    | Quantity Consumed<br>Amount Requested<br>Determination Reas | on                | 1                                                                                                    | Place of Service<br>Amount Authorized | c | Office |

6. In addition to the generated information, you also will have the ability to view any additional attachments belonging to the authorization.

|  | Notes                  |          |  |
|--|------------------------|----------|--|
|  |                        |          |  |
|  |                        |          |  |
|  | Attachments            |          |  |
|  | InstantEOBDent_130.pdf | Document |  |
|  |                        |          |  |